# FHD-253 CONTENTS

- ΦHΔ–253
- Ινσταλλ ΧΔ Δρισερ
- Χαρρψινγ Βαγ
- ΠΣ2 Ποωερ Χαβλε
- (Υσε τηις Χαβλε ιφ τηε ΥΣΒ Ποωερ Χαβλε δοες ν'τ ωορκ)
- \* Caution: Connect the USB Cable in the direction of an arrow (the upper part).

## Driver Installation For Windows 98/ME/2000

- \* Caution:
- Connect the product after carry out the "Tppinst".
- The problems such as data loss can be occurred if you use the below 2GB Hard Disk.
- So we advise you to use over 2GB Hard Disk.
- 1. Before connecting the product, insert the CD to the CD-ROM of Computer.
- 2. Χαν φινδ τηε βελοω πιχτυρε αφτερ φινισηινγ της "Τππινστ.εξε" ιν ΧΔ-ΡΟΜ τηςν σελεχτ "Ένγλιση" ανδ χλιχκ της "ΟΚ" ανδ χλιχκ της "Νεξτ".

| Choose S | etup Language                                                        | ×      |  |
|----------|----------------------------------------------------------------------|--------|--|
|          | Select the language for this installation from<br>the choices below. |        |  |
|          | English                                                              |        |  |
|          | OK                                                                   | Cancel |  |

3. The program will be executed automatically as the below picture.

| InstallShield Wizard                                                   | ×      |
|------------------------------------------------------------------------|--------|
| Setup Status                                                           |        |
| TPP Storage Class Driver Setup is performing the requested operations. |        |
| Installing:                                                            |        |
| C:\wIND/0WS\Drivers\TPP\TPP200NT.CAT                                   |        |
| 96%                                                                    |        |
|                                                                        |        |
|                                                                        |        |
|                                                                        |        |
|                                                                        |        |
| Instal Shind I                                                         |        |
|                                                                        | Cancel |

4. Ωηεν ιτ Χομπλετεδ τηε ινσταλλμεντ οφ προγραμ, ψου χλιχκ τηε "Φινιση ανδ ρεσταρτ τηε Χομπυτερ.

| InstallShield Wizard |                               |  |
|----------------------|-------------------------------|--|
|                      | InstallShield Wizard Complete |  |
|                      | Cancel                        |  |

5. After restart the Computer, connect the FHD-253Y to the USB Port and then the driver will be added automatically in the "My Computer".

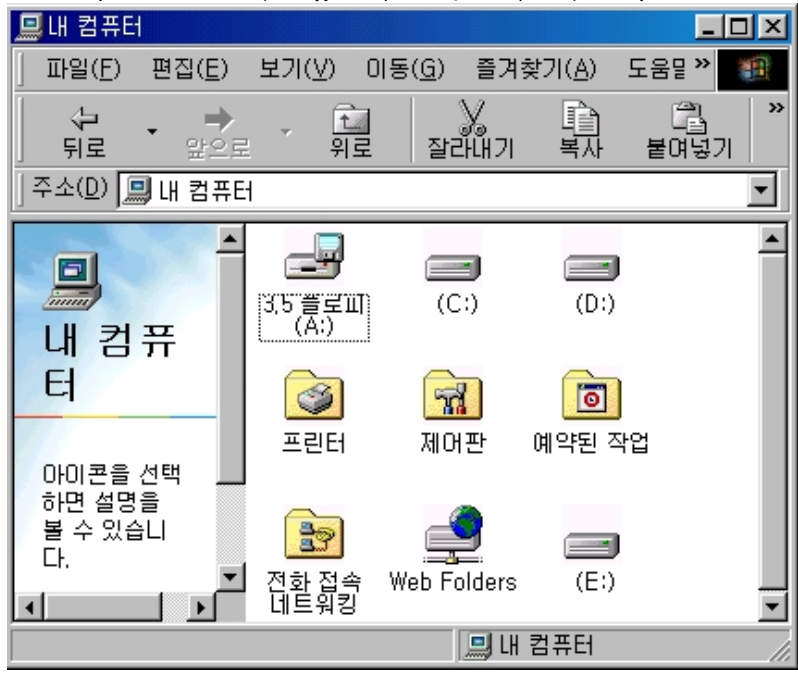

### \* Check the Driver Installation

Please confirming the Driver has installed in the position of OS. (The Picture is made of a basis of Window 98)

1. Window 98/ME

Χλιχκ τηε Χοντρολ Πανελ, Σψστεμ ανδ Δετοιχε Μαναγερ.

2. For the Window 2000

Click the Control Panel, System, Hardware and Device Manager.

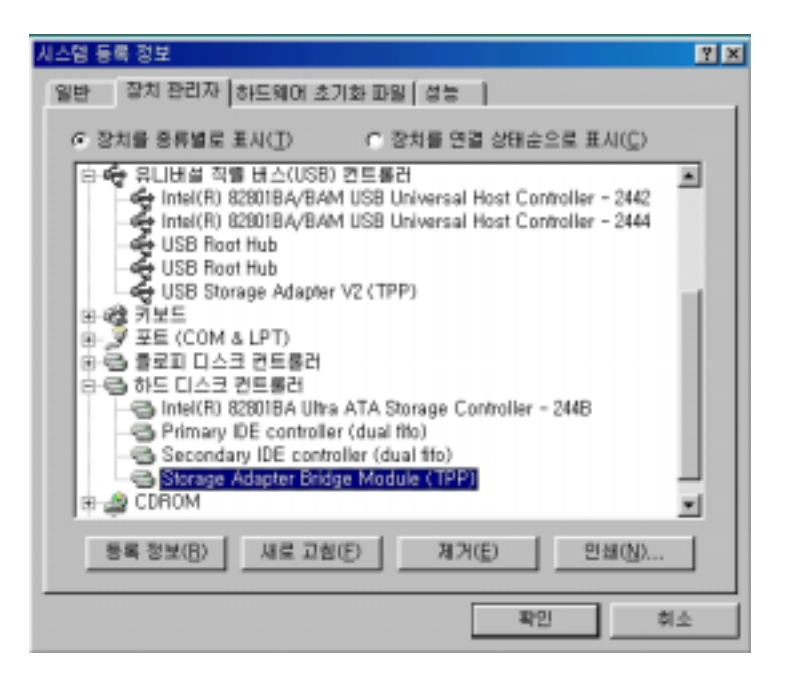

## \* How to Install the HDD

- 1. You can separe of the Case and PCB if you hold the disconnected part without screw in the side of PHD-253Y.
- 2. Let in the 4 ivory color nulon screw of Hard Disk to the side of Hard Disk.
- 3. Connect the Hard Disk to the 44 pins connector of PICB.
- Please make sure to check if the Connector of HDD and PCB have to be fixed on the basis of left side.
- \* Caution:  $\Delta 0$  not connect the 4 ping in the right side.
  - Τηεψ ωιλλ βε υσεδ φορ τηε Μαστερ/Σλατε ινσταλλμεντ.
- 4. Insert the Hard Disk, is connected to PICB in the Case.
- 5. Fix the 2 Screw in the both side of Case with a screw driver.

#### \* How to use with MAC

If you have MAC OS over 8.6, you will do re-booting in the Computer after Install ISD Storage Driver mas installed it in CD MAC folder

## LABELLING REQUIREMENTS

Τηις δέτιχε χομπλιές ωιτη Πάρτ 15 οφ της ΦΧΧ Ρυλές. Οπέρατιον ις συβφέχτ το της φολλοωινή τως χονδιτίονς: (1) τηις δέτιχε μαψ νοτ χαυσε ηαρμφυλ ιντερφέρενχε, ανδ (2) τηις δέτιχε μυστ αχχέπτ ανψ ιντερφέρενχε ρέχεισεδ, ινχλυδινή ιντερφέρενχε τη τ μαψ χαυσε υνδέςιρεδ οπέρατιονς.

#### **INFORMATION TO THE USER**

Τηις εθυιπμεντ ηας βεεν τεστέδ ανδ φουνδ το χομπλψ ωιτη της λιμιτς φορ α Χλασς B διγιταλ δέδιχε, πυρσυαντ το παρτ 15 οφ της ΦΧΧ Ρυλές. Τηέσε λιμιτς αρε δέσιγνεδ το προδιδε ρεασοναβλε προτέχτιον αγαινςτ ηαρμφυλ ιντερφέρενχε ιν α ρεσιδεντιαλ ινσταλλατιον. Τηις εθυιπμέντ γένερατές, υσές ανδ χαν ραδιατέ ραδιο φρέθυενχψ ένεργψ ανδ, ιφ νοτ ινσταλλέδ ανδ υσέδ ιν αχχορδανχε ωιτη της ινστρυχτιονς, μαψ χαυσε ηαρμφυλ ιντέρφερενχε το ραδιο χομμυνιχατιονς. Ηωθέδειν το γυαραντέε τη αι ιντέρφερενζε ωίλλ νοτ οχώρι ιν α παρτιχυλαρ ινσταλλατίον. Ιφ τηις εθυιπμέντ δοές χαυσε ηαρμφυλ ιντέρφερενζε το ραδιο ορ τελεδισιον ρέχεπτιον, ωηίχη χαν βε δετέρμινεδ βψ τυρνίνη της εθυιπμέντ οφφ ανδ ον, της υσέρ ις ένχουραγεδ το τρψ το χορρέχτ της ιντέρφερενζε βψ όνε μορε οφ της φολλοωινη μέασυρες:

- Reorient or relocate the receiving antenna.
- Ινχρέασε της σεπαρατιον βετωεέν της εθυιπμέντ ανδ ρεχειώερ.
- Connect the equipment into an outlet on a circuit different from that to which the receiver is connected.
- Consult the dealer or an experienced radio/TV technician for help.

#### WARNING

Χηανγέσ ορ μοδιφιχατιονό νοτ εξπρέσσλψ αππροτέδ βψ της μανυφαχτυρέρ χουλδ void της υσερ'ς αυτηοριτψ το οπέρατε της εθυιπμέντ.